Having any issues? Trouble Shooting

Visualizer 13inch / 21inch

If you have any issues, please use this document to try all the possible solutions, before you contact the help desk for support. If you have not done the initial settings yet, please refer to the other document called "Quick Instruction."

If you are looking for a solution of the error you received while taking a selfie, please refer to the other document called "Trouble Shooting for Taking a Selfie."

See other documents

## How to use:

Please find the similar issue, and refer to that page for details and solutions.

| No | Category                             | Issue                                                                                                    | Page Solution                                                                                 |                                                                                                    |
|----|--------------------------------------|----------------------------------------------------------------------------------------------------|-----------------------------------------------------------------------------------------------|----------------------------------------------------------------------------------------------------|
| 1  | I would like to s                    | how/hide the FSLX products                                                                                                    | 1                                                                                             | Change the site to show/hide the FSLX products                                                                                                    |
| 2  | l cannot find an                     | official language in my country                                                                                                    | 2                                                                                             | Change language                                                                                                    |
| 3  | l cannot turn                        | Nothing happens when pressing the power button                                                                                                    | 3                                                                                             | Confirm the cable connection and the power button                                                                                                    |
| 4  | on the mirror                        | I need to keep on pressing the<br>power button to keep the mirror<br>to be turned on.                                                                     | 3                                                                                             | Confirm the cable connection and the power button                                                                                                    |
| 5  | l cannot                             | The mirror is freezing with the<br>white screen saying, "Try<br>again."                                                                                   | 4~                                                                                            | Connect to the internet                                                                                                    |
| 6  | the internet                         | The cloud icon on the settings<br>menu does not change to green<br>from white.                                                                            | 4~                                                                                            | Connect to the internet                                                                                                    |
| 7  | l cannot start<br>the<br>application | The mirror freezes on the black<br>screen saying, "I have<br>connected the camera," or<br>"Connecting."                                                   | 4~ Connect to the internet                                                                    |                                                                                                    |
| 8  |                                      | I receive a lot of errors while<br>taking a selfie, that I cannot<br>proceed to the results page                                                          | Please refer to the other document, "Trouble Shooting<br>for Taking a Selfie" for information |                                                                                                    |
| 9  |                                      | The mirror freeze after taking a selfie.                                                                                                    | 9                                                                                             | Connect to the stable internet                                                                                                    |
| 10 |                                      | Requires long time to analyze                                                                                                    | 9                                                                                             | Connect to the stable internet                                                                                                    |
| 11 | Troubles<br>during the               | Takes longer time to analyze in<br>afternoon                                                                                                    | Aftern<br>interne<br>Pleas                                                                    | oon is the time that a lot of people uses the<br>t, therefore the line congestion easily occurs.<br>e confirm your internet administrator or the<br>internet provider for support. |
| 12 | skin analysis                        | While analyzing, it suddenly<br>went black after saying, "The<br>camera connection is lost."<br>The screen now says, "I have<br>connected to the camera." | 11~                                                                                           | Confirm the connection of the infrared camera $(1 \cdot 2)$<br>Charge the infrared camera $(3)$                                                                                    |
| 13 |                                      | Camera is not working                                                                                                    | 13                                                                                            | Turn on the built-in camera                                                                                                    |
| 14 |                                      | A pop-up saying, "System<br>Update Dialog" is shown                                                                                                    | 14                                                                                            | Update the middleware                                                                                                    |
| 15 |                                      | I do not see the QR code                                                                                                    | Р                                                                                             | lease contact the help desk for support                                                                                                    |

Where to contact  $\cdot$   $\cdot$  P15

Version:2308\_JPN\_Trouble shooting manual

1

Start the application

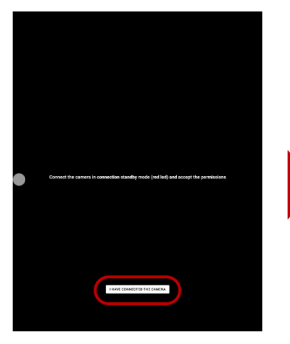

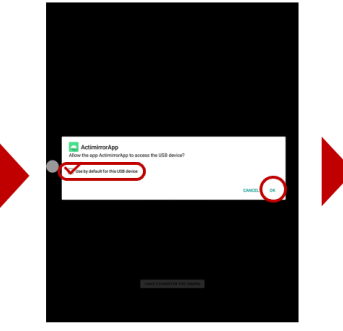

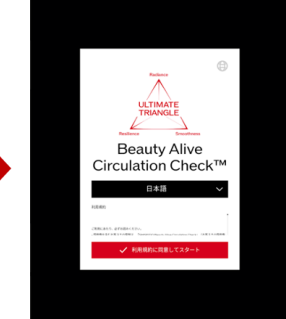

Tap "I HAVE CONNECTED CAMERA"

Check the box and tap "OK"

The app will open automatically.

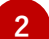

Tap the globe icon on the right top corner of the white box.

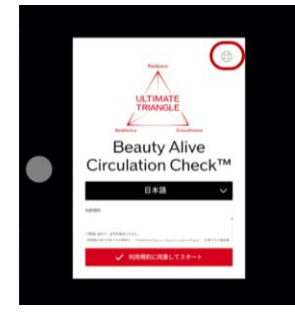

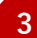

Tap "Select a site"

| Site Selection                                  |
|-------------------------------------------------|
| Selected site: ● Japan Market V2 with FSLX - 日本 |
| Select a site                                   |
| Cancer                                          |
|                                                 |

## Choose the site with or without FSLX

| • Japan Market V2 - 日本                   |                                                                                                    |
|------------------------------------------|----------------------------------------------------------------------------------------------------|
| 📧 Korea Market V2 with FSLX - 한국이        |                                                                                                    |
| 📧 Korea Market V2 - 한국어                  | and the second second sec |
| 🛤 Malaysia Market V2 with FSLX           |                                                                                                    |
| Malaysia Market V2                       |                                                                                                    |
| Mongolia Market V2 with FSLX             |                                                                                                    |
| Mongolia Market V2                       |                                                                                                    |
| 😝 Myanmar Market V2 with FSLX - भिर्हेभग |                                                                                                    |
| 💶 Myanmar Market V2 - မြန်မာ             |                                                                                                    |
| New Zealand Market V2 with FSLX          |                                                                                                    |
| Mew Zealand Market V2                    |                                                                                                    |
| Philippines Market V2 with FSLX          |                                                                                                    |
| Philippines Market V2                    |                                                                                                    |
| Singapore Market V2 with FSLX            |                                                                                                    |
| Singapore Market V2                      |                                                                                                    |

|   | I Name of the Site                                                                                                    |
|---|----------------------------------------------------------------------------------------------------|
|   | ●                                                                                                    |
| 1 | Country · Region                                                                                                    |
| 2 | Application Version<br>V2:Latest version (as of June 2023)                                                                                                 |
| 3 | FSLX Product<br>◆ Show: Select a site with "with FSLX"<br>◆ Hide: Select a site without "with FSLX"<br>Example:「Selected site: JP Japan Market<br>V2 - 日本」 |

### Start the app

Solution

2

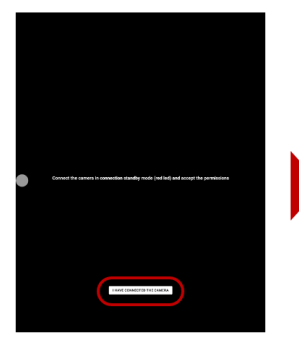

Tap "I HAVE CONNECTED CAMERA"

wrong site. Please re-select a site and try again.

If you cannot find the official language in your country, then you may have selected a

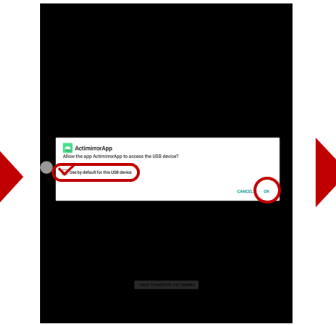

Check the box and tap "OK"

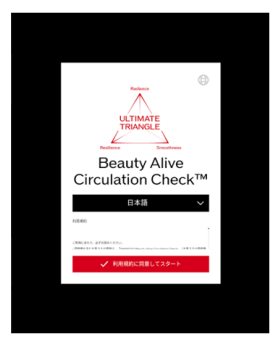

The app will open automatically.

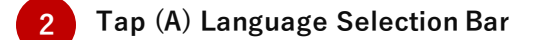

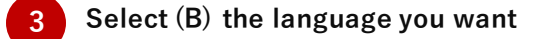

!

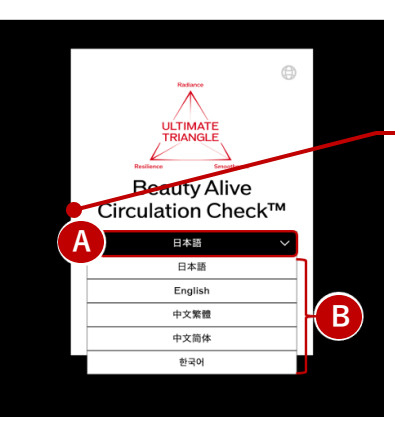

Language Selection

3

This is a solution of the issues below:

| No. | lssue                                                                           |
|-----|---------------------------------------------------------------------------------|
| 3   | Nothing happens when pressing the power button                                  |
| 4   | I need to keep on pressing the power button to keep the mirror to be turned on. |

| 1             | Confirr      | n the Cable Connection                                                                          |
|---------------|--------------|-------------------------------------------------------------------------------------------------|
|               |              | Please try the solution below, to confirm if there is any damage on the cable.                  |
|               | $\checkmark$ | Unplug the power cord, and plug in again.                                                       |
|               | $\checkmark$ | Unplug the power cord, and plug into the different outlet.                                      |
|               | $\checkmark$ | The LED light of the AC adapter attached to the power cord is on in green $/$ blue color.       |
| <b>V</b>      | Still not r  | esolved?                                                                                        |
| 2             | Confirr      | n if the power button is not broken                                                             |
|               | •            | Please try the solution below, and confirm if the mirror turns on                               |
|               | $\checkmark$ | If the power button is sinking, please try to see if it can come back to the original position. |
|               | Still not r  | esolved?                                                                                        |
| <b>v</b><br>3 | Please       | contact the help desk for support.                                                              |

## Japan

| Help Desk S-CORE Customer Support Center |                           |                                                              |               |
|------------------------------------------|---------------------------|--------------------------------------------------------------|---------------|
| Phone Number                             | Free Dial<br>0120-467-774 |                                                              |               |
| Working Hours                            | 365 days                  | 9:30~20:30                                                   |               |
| Serial Number                            | 21210001                  | Other Countries<br>Please contact who<br>oversees the Visual | ever<br>izer. |

## **Connect to the Internet**

This is a solution of the issues below:

| No. | ト ラ ブ ル 症 状                                                                                       |
|-----|---------------------------------------------------------------------------------------------------|
| 5   | The mirror is freezing with the white screen saying, "Try again."                                 |
| 6   | The cloud icon on the settings menu does not change to green from white.                          |
| 7   | The mirror freezes on the black screen saying, "I have connected the camera," or<br>"Connecting." |

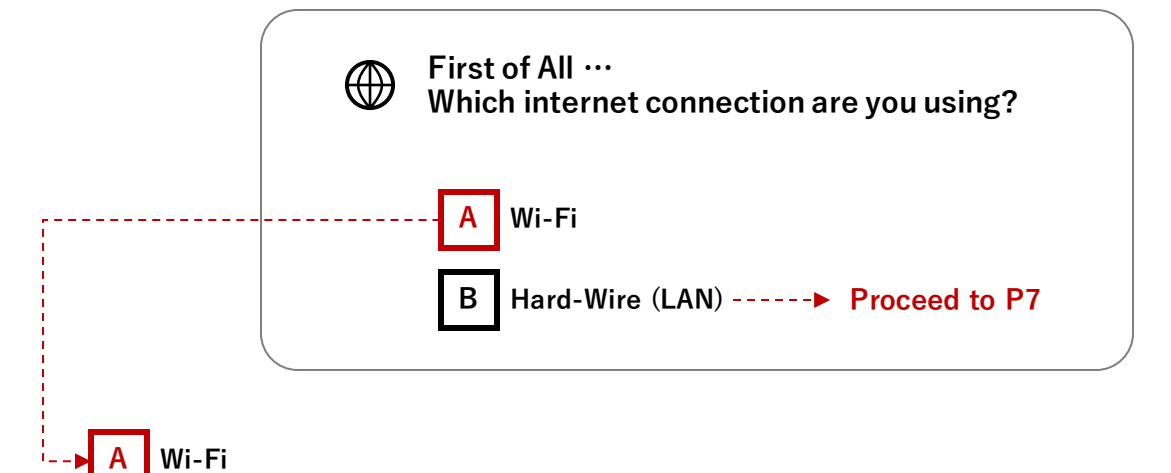

Please follow all the steps below:

## 1 Confirm if the Wi-Fi is turned on

1

Settings Menu (White Circle) > Wi-Fi

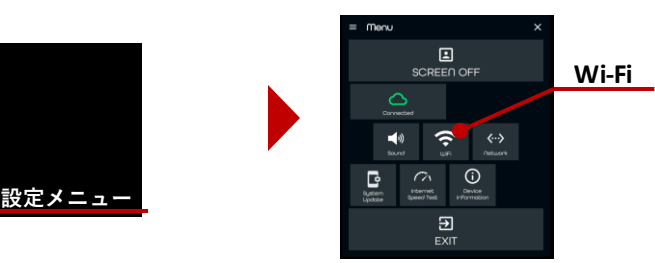

2 Please confirm if the Wi-fi is on.

|                       | (       |     |    |   |   |
|-----------------------|---------|-----|----|---|---|
| Select Wi-Fi          |         |     |    |   |   |
| On                    |         | Off | On | ( | • |
| + Add network         |         |     |    |   |   |
| Searching for Wi-Fine | etworks |     |    |   |   |

Solution

4

2 Confirm that no LAN cable is connected to the mirror.

1 If you are using Wi-fi, please DO NOT connect a LAN cable to the mirror.

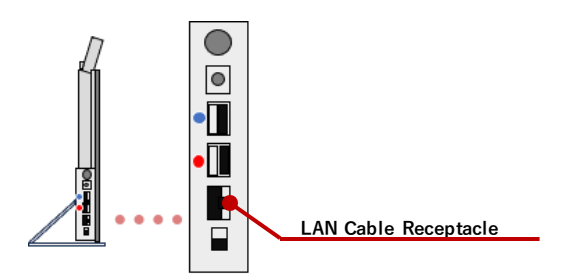

**3** Press the power button of the mirror to reboot.

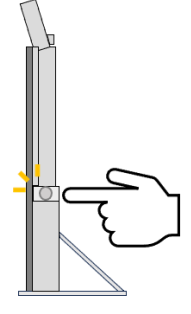

4 Reboot all the internet devices, and confirm if the warning light is not turned on.

The internet device may heat up and cause a trouble, when it is turned on for so while. If the internet device is heated up, please turn it off and wait for a while until it gets colder, and turn it on again. If you see any warning lights been turned on, please contact your internet administrator or the internet provider.

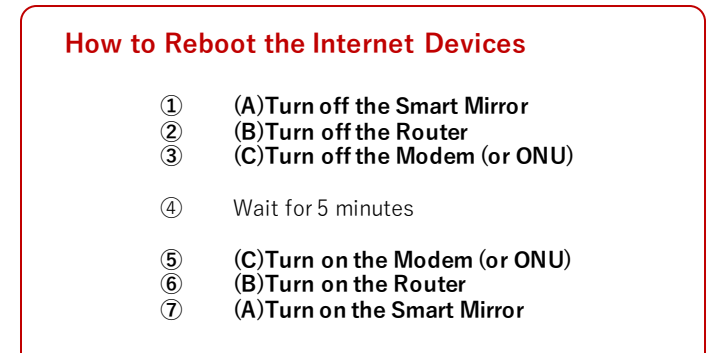

Diagram of the internet devices:

1

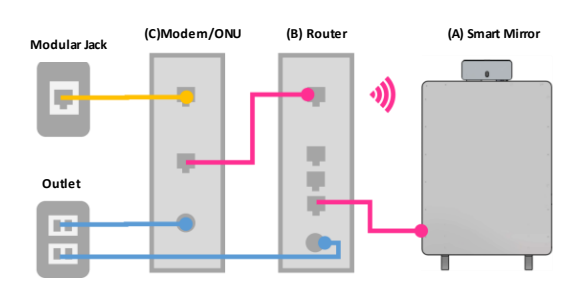

Please contact your internet administrator, if you are unsure where all the internet device is located.

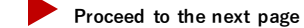

Solution

4

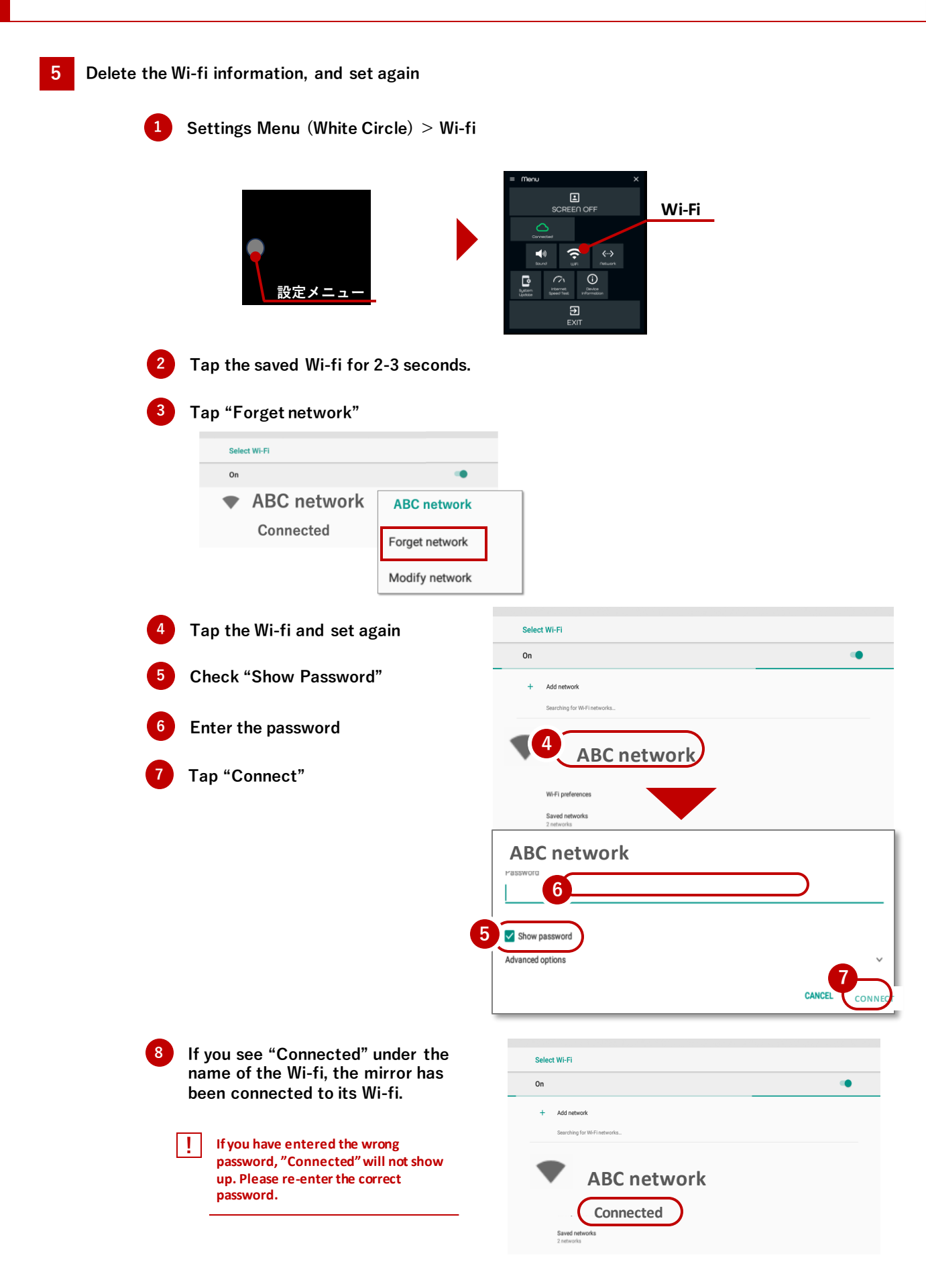

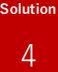

## B Hard-Wire (LAN)

1

Please follow all the steps below:

## 1 Confirm that the Wi-fi is turned OFF.

Settings Menu (White Circle) > Network

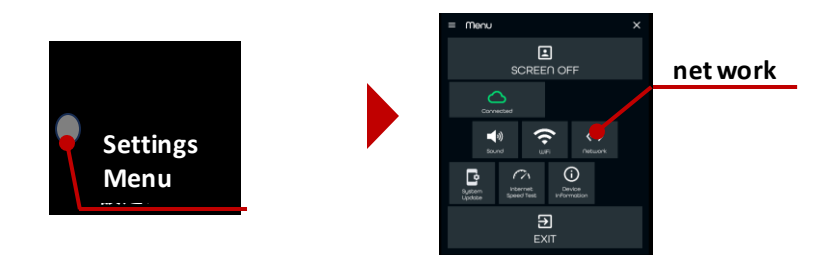

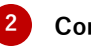

Confirm if the Wi-fi is turned off

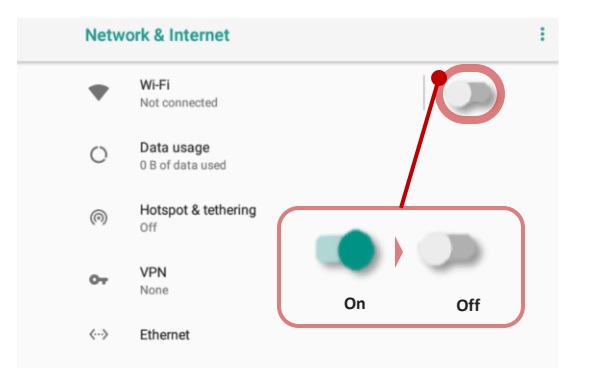

2 Confirm if the LAN cable is connected to the mirror

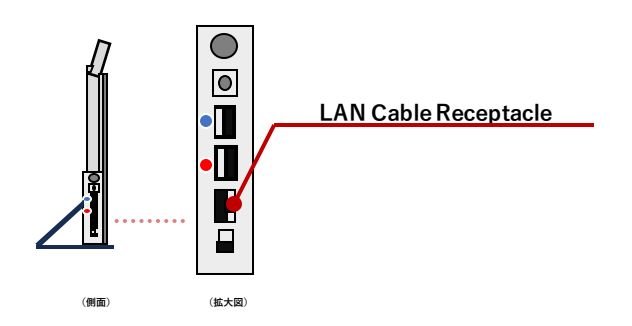

**3** Press the power button of the mirror and reboot

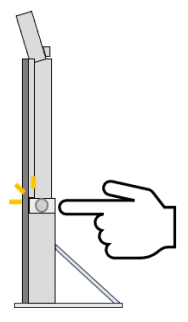

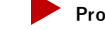

#### Reboot all the internet devices. Δ Please confirm that no warning lights are on.

The internet device may heat up and cause a trouble, when it is turned on for so while. If the internet device is heated up, please turn it off and wait for a while until it gets colder, and turn it on again.

If you see any warning lights been turned on, please contact your internet administrator or the internet provider.

| How to Reboot the Internet Devices |                                |  |
|------------------------------------|--------------------------------|--|
| 1                                  | (A)Turn off the Smart Mirror   |  |
| 2                                  | (B)Turn off the Router         |  |
| 3                                  | (C)Turn off the Modem (or ONU) |  |
| (4)                                | Wait for 5 minutes             |  |
| (5)                                | (C)Turn on the Modem (or ONU)  |  |
| (6)                                | (B)Turn on the Router          |  |
| (7)                                | (A)Turn on the Smart Mirror    |  |

#### Diagram of the internet devices:

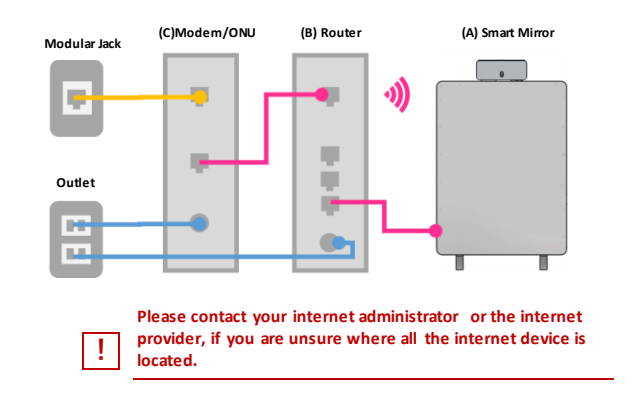

#### Isn't the LAN cable getting old?

5

- Confirm if you are not using an old LAN cable
- ✓ Confirm if the LAN cable is not damaged

Old and/or damaged LAN cable may affect the speed of the internet. LAN cable could be damaged unconsciously, like was stepped by a chair, etc. Therefore, please confirm if the LAN cable is damaged or not.

#### Doesn't the router require the static IP settings?

Please contact your internet administrator or the internet provider for details about the static IP settings.

How to set the static IP

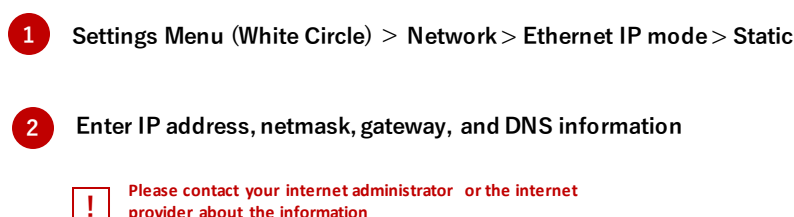

provider about the information

This is a solution of the issues below:

| No. | l s s u e                                | Cause                   |
|-----|------------------------------------------|-------------------------|
| 9   | The mirror freeze after taking a selfie. | Internet is slow and/or |
| 10  | Requires long time to analyze            | unstable                |

Reboot all the internet devices. Please confirm that no warning lights are on.

The internet device may heat up and cause a trouble, when it is turned on for so while. If the internet device is heated up, please turn it off and wait for a while until it gets colder, and turn it on again.

If you see any warning lights been turned on, please contact your internet administrator or the internet provider.

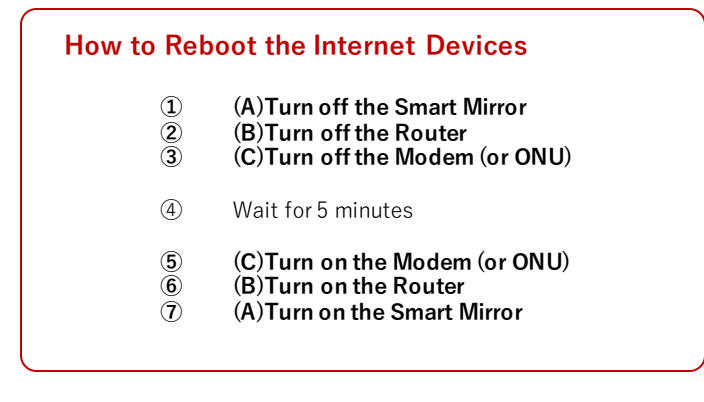

#### Diagram of the internet devices:

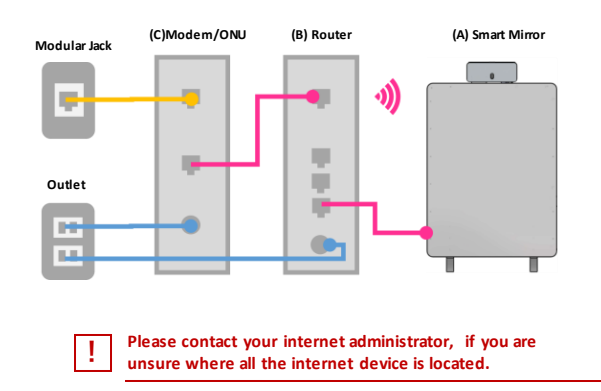

#### (If using the hard-wired connection) Isn't the LAN cable getting old?

- Confirm if you are not using an old LAN cable
- ✓ Confirm if the LAN cable is not damaged

Old and/or damaged LAN cable may affect the speed of the internet. LAN cable could be damaged unconsciously, like was stepped by a chair, etc. Therefore, please confirm if the LAN cable is damaged or not.

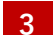

#### Is there any problem on the internet devices?

- ✓ Is the LED light turned on correctly? Isn't it heated up?
- ✓ Isn't it too old to use?

If you see some warning lights been turned on, or if the device is heated up, the internet devices may have an issue causing the unstable internet connection. If you still have the same issue after rebooting the internet devices, please contact your internet administrator or the internet provider for support. The old internet devices can also be the cause of the slow and unstable internet connection.

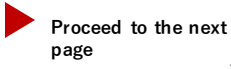

#### (If using Wi-fi) Change the place where you place the internet devices

If you are using a Wi-fi, please confirm that there are no wall or anything in between the internet devices and the mirror that would block the internet.

- ✓ Set the mirror at the location free from obstructions as possible
- ✓ Distance between the mirror and the router
- ✓ Is the router not surrounded by blocking objects (like wood, concrete, metal, insulation, water, etc) ?
- ✓ Make sure the router is not hidden in a shelf

**5** (When using Wi-Fi) Select the "2.4GHz" frequency, which is resistant to obstructions, when there is any obstructions (like the wall) between the mirror and the router.

♦ If there is an obstruction between the mirror and the router: 2.4GHz
♦ If there is no obstruction between the mirror and the router: 5GHz
► Fast, but gets unstable when there is an obstruction

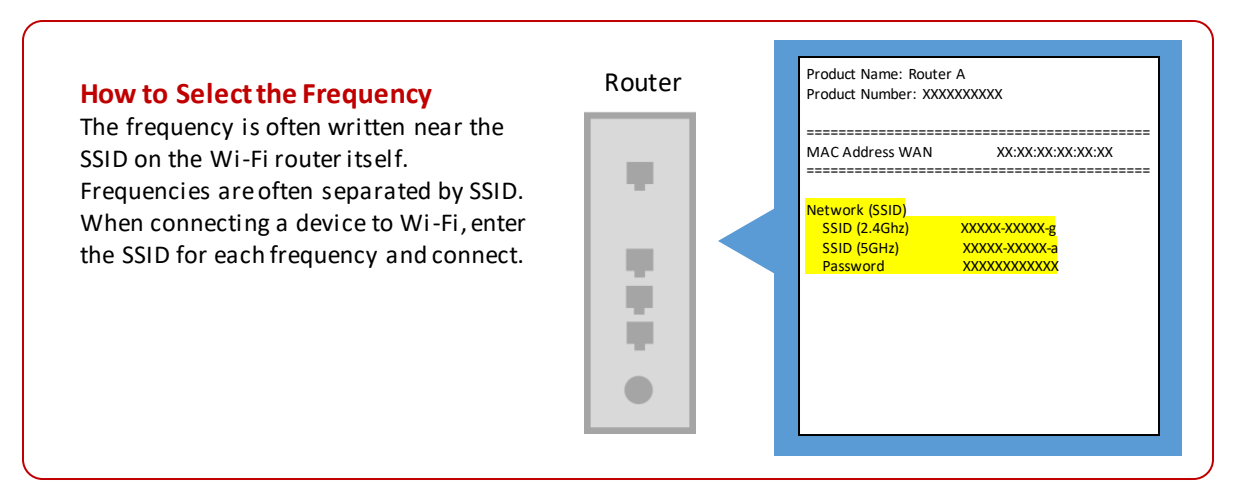

#### Confirm the maximum number of the devices that can connect to the router

Depending on the router you are using, there may be a limit to the number of connections. The greater the number of connected devices, the worse the speed and stability will be. Please confirm the number of maximum connections and the connected devices while using the device. If you are unsure of the maximum number of connections, please contact your Internet administrator.

## Confirm the Infrared Camera Connection $(1 \cdot 2)$ Charge the Infrared Camera (3)

This is a solution of the issues below:

(拡大図)

| 7I cannot start the application. The mirror freezes on the black screen saying, "I have<br>connected the camera," or "Connecting."Infrared Camera12While analyzing, it suddenly went black after saying, "The camera connection is lost."Connection Error | No. | l s s u e                                                                                                    | Cause            |
|----------------------------------------------------------------------------------------------------|-----|----------------------------------------------------------------------------------------------------|------------------|
| 12 While analyzing, it suddenly went black after saying, "The camera connection is lost." Connection Error                                                                                                    | 7   | I cannot start the application. The mirror freezes on the black screen saying, "I have connected the camera," or "Connecting."                   | Infrared Camera  |
| The screen now says, Thave connected to the camera.                                                                                                    | 12  | While analyzing, it suddenly went black after saying, "The camera connection is lost."<br>The screen now says, "I have connected to the camera." | Connection Error |

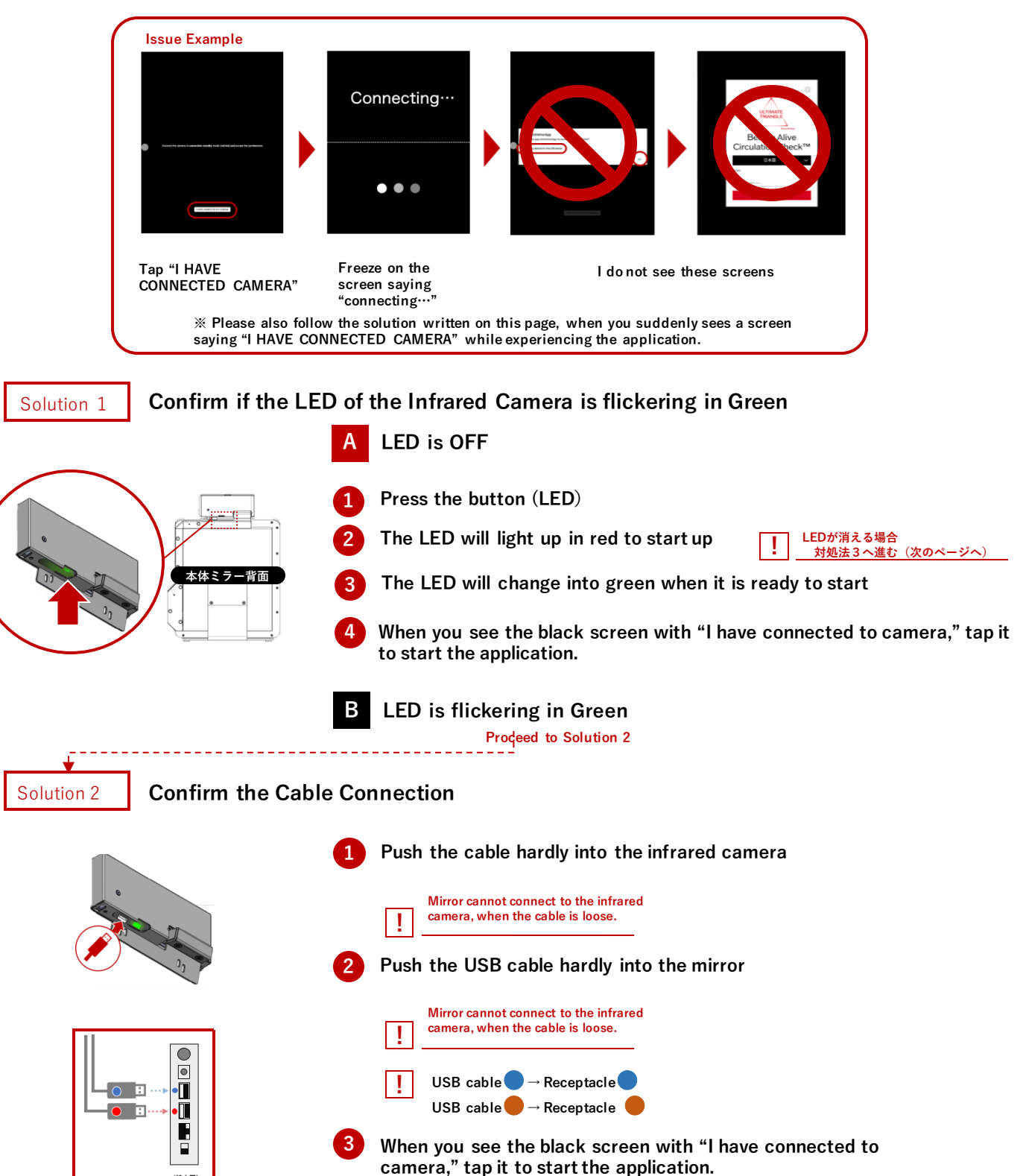

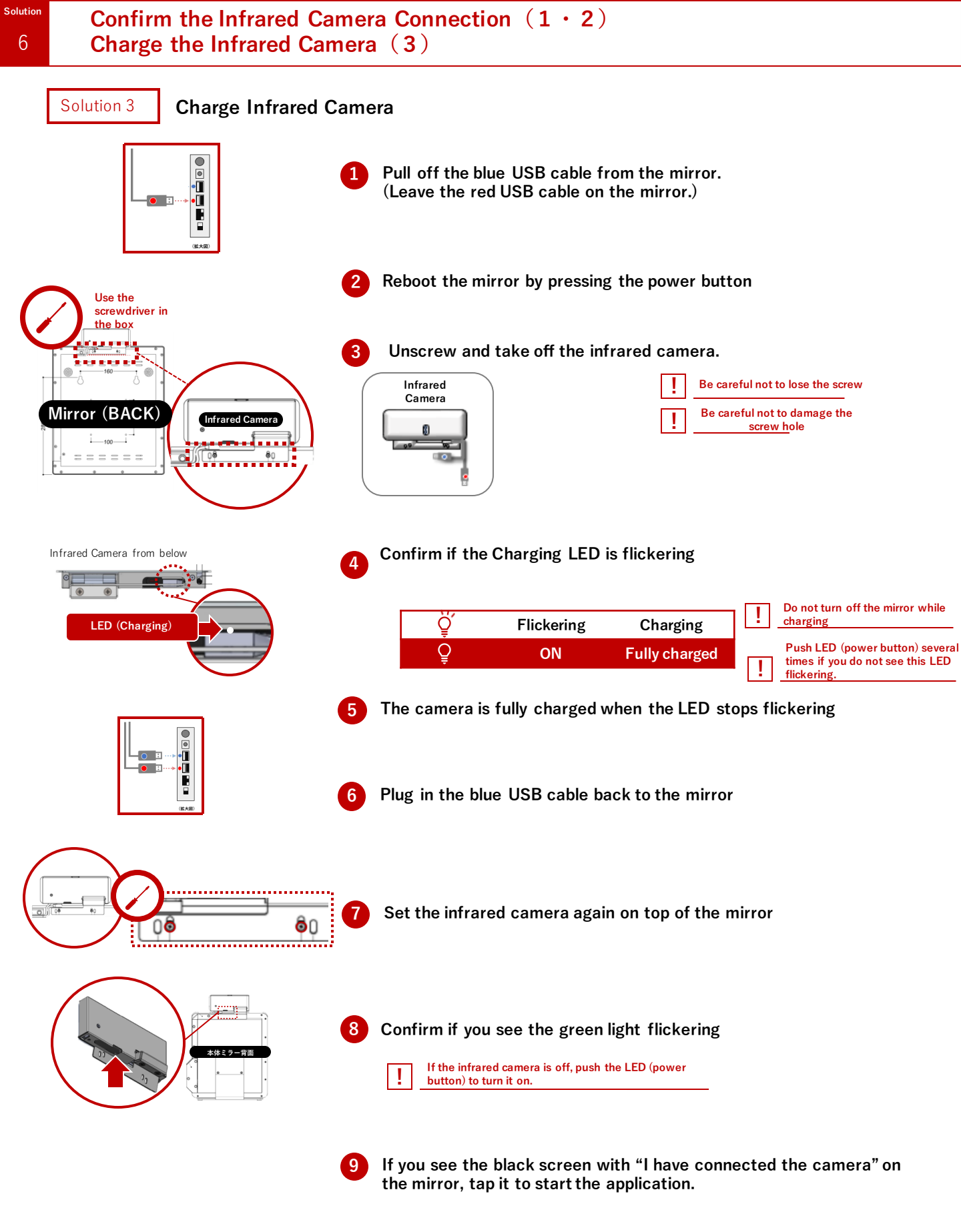

| No. | İssue                 |
|-----|-----------------------|
| 13  | Camera is not working |

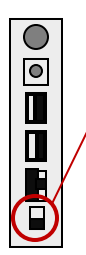

Built-in Camera Switch  $\cdot \cdot \cdot$  There is a camera switch under the LAN receptacle

# Always keep the switch to be pushed DOWNWART

Downward : Built-in camera is ON Upward : Built-in camera is OFF No.Issue14A pop-up saying, "System Update Dialog" is shown

#### Pop-Up Example

| System Update Dialog                                                                                                    |  |
|----------------------------------------------------------------------------------------------------|--|
| Launcher update is required.Please click on update button to install the latest version.<br>Latest Live Version V1.0.XX<br>Current version On Mirror: V1.0.XX |  |
| UPDATE CANCEL                                                                                                    |  |

This is a notification of the middleware update. Middleware update does NOT affect any of the application specification. This will appear without any notice. You may press "CANCEL" while experiencing the application.

\*Middleware is the bridge between the OS and the application. By keeping the middleware up-to-date, the application can be used more safely.

| 1  | Tap | "UPDATE" |
|----|-----|----------|
| ÷. |     | ••••     |

1

Wait for several minutes WITHOUT touching the screen

Do not touch the screen Update will be done automatically

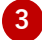

Mirror will automatically reboot

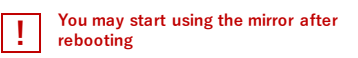

Update is completed when the mirror reboots.

When any issues occur, please try all the solutions on this manual, before contacting the help desk.

If you have not done the initial settings of the mirror, please refer to the different manual called a "quick manual."

If you have any issues while taking a selfie, please refer to the different manual called a "trouble shooting while taking a selfie."

See another manual from Smartphone

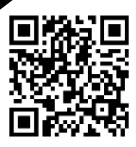

## Help Desk for Japan Stores

| Name          | S-CORE Customer Support Center |
|---------------|--------------------------------|
| Number        | Free Dial<br>0120-467-774      |
| Working Hours | 365 days                       |

## **Other Countries**

Please contact whoever in charge of the Visualizer project.

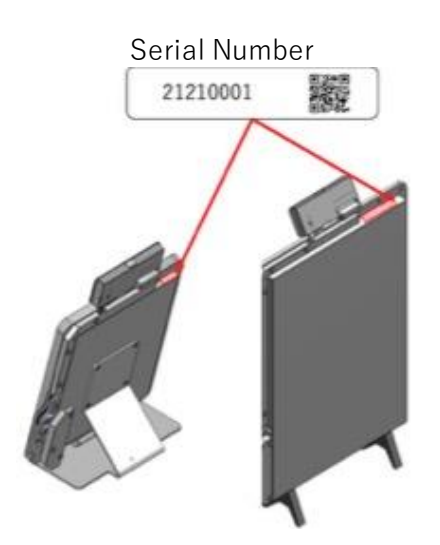